## Tags zur Textgestaltung

Die Tags zur Textgestaltung bestehen immer aus einem Start-Tag und einem End-Tag. Das Start-Tag ist in eckige Klammern gesetzt (Beispiel **[b]**). Das End-Tag ist ebenfalls in eckige Klammern gesetzt. Zusätzlich steht nach der ersten eckigen Klammer ein Schrägstrich (Beispiel **[/b]**). Folgende Tags stehen für die Textgestaltung zur Verfügung:

| Funktion       | Тад                           | Erläuterung                                                                                                    |
|----------------|-------------------------------|----------------------------------------------------------------------------------------------------|
| Fett           | [b]text[/b]                   | Der Text wird fett dargestellt:                                                                                                    |
|                |                               | Beispiel: [b]Fetter Text[/b]<br>Anzeige: <b>Fetter Text</b>                                                                             |
| Unterstreichen | [u]text[/u]                   | Der Text wird unterstrichen<br>dargestellt:                                                                                             |
|                |                               | Beispiel: [u]Unterstrichen[/u]<br>Anzeige: <u>Unterstrichen</u>                                                                         |
| Kursiv         | [i]text[/i]                   | Der Text wird kursiv dargestellt:                                                                                                    |
|                |                               | Beispiel: [i]Kursiver Text[/i]<br>Anzeige: <i>Kursiver Text</i>                                                                         |
| Textfarbe      | [color=textfarbe]text[/color] | Der Text wird in der angegebenen<br>Textfarbe textfarbe dargestellt. Die<br>Textfarbe wird als hexadezimaler<br>RGB-Farbwert angegeben. |
|                |                               | Beispiele für Farbwerte:                                                                                                    |
|                |                               | Rot: ff0000<br>Grün: 00ff00<br>Blau: 0000ff<br>Grau: a0a0a0                                                                             |
|                |                               | Beispiel:<br>[color=ff0000]roter Text[/color]                                                                                           |
|                |                               | Anzeige: roter Text                                                                                                    |
| Großer Text    | [big]text[/big]               | Der Text wird größer dargestellt.                                                                                                    |
|                |                               | Beispiel:<br>[big]Großer Text[/big]                                                                                                    |
|                |                               | Anzeige: Großer Text                                                                                                    |
| Kleiner Text   | [small]text[/small]           | Der Text wird kleiner dargestellt.                                                                                                    |
|                |                               | Beispiel:<br>[big]Kleiner Text[/big]                                                                                                    |
|                |                               | Anzeige: Kleiner Text                                                                                                    |

Schritt für Schritt

| Link<br>(Variante 1)           | [url]www.webseite.de[/url]                                | Ein Link zur einer Webseite. Dabei<br>ist der dahinter liegende Link mit<br>dem angezeigten Text identisch.<br>Beispiel: [url]www.terminland.de[/url] |
|--------------------------------|-----------------------------------------------------------|----------------------------------------------------------------------------------------------------|
|                                |                                                           |                                                                                                    |
| Unk<br>(Variante 2)            | [uri=www.webseite.dejEine<br>schöne Webseite[/uri]        | Ein Link zur einer Webseite. Dabei<br>ist der angezeigte Text <b>Eine</b><br>schöne Webseite nicht mit dem<br>Link www.webseite.de identisch.         |
|                                |                                                           | Beispiel:<br>[url=www.terminland.de]Online-<br>Terminbuchung[/url]                                                                                    |
|                                |                                                           | Anzeige: Online-Terminbuchung                                                                                                    |
| E-Mail-Adresse<br>(Variante 1) | [email]email@webseite.de[/email]                          | Einbinden einer E-Mail-Adresse.<br>Dabei ist die angezeigte E-Mail-<br>Adresse mit der dahinter liegenden<br>E-Mail-Adresse identisch.                |
|                                |                                                           | Beispiel:<br>[email]support@terminland.de<br>[/email]                                                                                                 |
|                                |                                                           | Anzeige: <u>support@terminland.de</u>                                                                                                    |
| E-Mail-Adresse<br>(Variante 2) | [email=email@webseite.de]<br>Angezeigter Name<br>[/email] | Einbinden einer E-Mail-Adresse.<br>Dabei ist der angezeigte Name nicht<br>mit der dahinter liegenden E-Mail-<br>Adresse identisch.                    |
|                                |                                                           | Beispiel:<br>[email=support@terminland.de]<br>Theodor Tester<br>[/email]                                                                              |
|                                |                                                           | Anzeige: Theodor Tester                                                                                                    |

| Liste                | [ul]<br>[li]Erster Aufzählungspunkt[/li]<br>[li]Zweiter Aufzählungspunkt[/li]<br>[li]Dritter Aufzählungspunkt[/li] | Darstellung einer Aufzählung als<br>Liste mit Blickfangpunkten. Die Liste<br>wird durch [ul] eingeleitet und mit<br>[/ul] abgeschlossen. Jeder einzelne<br>Listenpunkt wird mit [li] begonnen<br>und mit [/li] abgeschlossen. |
|----------------------|----------------------------------------------------------------------------------------------------|----------------------------------------------------------------------------------------------------|
|                      | <br>[/ul]                                                                                                    | Beispiel:<br>[ul]<br>[li]Erster Aufzählungspunkt[/li]<br>[li]Zweiter Aufzählungspunkt[/li]<br>[li]Dritter Aufzählungspunkt[/li]<br>[/ul]                                                                                      |
|                      |                                                                                                    | <ul> <li>Anzeige:</li> <li>Erster Aufzählungspunkt</li> <li>Zweiter Aufzählungspunkt</li> <li>Dritter Aufzählungspunkt</li> </ul>                                                                                             |
| Nummerierte<br>Liste | [ol]<br>[li]Erster Aufzählungspunkt[/li]<br>[li]Zweiter Aufzählungspunkt[/li]<br>[li]Dritter Aufzählungspunkt[/li] | Darstellung einer Aufzählung als<br>nummerierte Liste. Die Liste wird<br>durch [ol] eingeleitet und mit [/ol]<br>abgeschlossen. Jeder einzelne<br>Listenpunkt wird mit [li] begonnen<br>und mit [/li] abgeschlossen.          |
|                      | [/ol]                                                                                                    | Beispiel:<br>[ol]<br>[li]Erster Aufzählungspunkt[/li]<br>[li]Zweiter Aufzählungspunkt[/li]<br>[li]Dritter Aufzählungspunkt[/li]<br>[/ol]                                                                                      |
|                      |                                                                                                    | Anzeige:<br>1. Erster Aufzählungspunkt<br>2. Zweiter Aufzählungspunkt<br>3. Dritter Aufzählungspunkt                                                                                                    |